Emory HR Web Job Summaries provide a history of all the transactions on an employee record. Each employee is assigned a unique 7-digit employee ID by the HR/Payroll system upon entry of the hire data. Most employees have only one employee record attached to their employee ID. Students, temporary staff, and student employees typically have more than one employee record. The first record ever entered for an employee is employee record 00.

To view an employee's job record you can go to HRWeb> General Update >Job Summary or HRWeb>Special Update >Job Summary.

Search for the employee using the name, national ID (SSN), or the 7-digit HR/Payroll system employee ID and click the search button:

The top part of the Job Summary page looks like this:

| Job Summary                       |                               |                      |                                                         |
|-----------------------------------|-------------------------------|----------------------|---------------------------------------------------------|
| Daffy Duck                        | EMP                           |                      | ID: (9999910) Empl Record: (0)                          |
| Campus Mail Locat                 | ion                           | Find 1 of 1          | First Start Date: 09/01/2011                            |
| Eff Date:<br>Campus Mail Lo       | 09/01/2011<br>c: 0280-001-1AA |                      | Last Start Date: 09/01/2011<br>Service Date: 09/01/2011 |
| Primary Dept and P                | ay Check Location             | <u>Find</u> I of 1 D | Term Date:                                              |
| Company: EUV<br>Eff Date: 09/01/2 | Primary Departme              | ent ID: 738000       | Vac Hours Bal:<br>Sick Hours Bal:                       |

### Note the Employee ID and Employee Record number in the upper right corner.

Vacation and Sick Balances will only be visible for benefit-eligible *biweekly* paid employees.

The Job Information on the Job Summary page looks like this:

| Job Informati | on            |                |         |                            | Find   Viev       | w All First 🚺 1 of 1 🖸 Last |
|---------------|---------------|----------------|---------|----------------------------|-------------------|-----------------------------|
| Eff Date:     | 09/01/2011    | Company:       | EUV     | Dist type: N               | Salary Grade:     | 099                         |
| Action:       | HIR           | Location Code: | 1601002 | EUH-A WING                 | Elig Config 1:    | REG                         |
| Rsn Code:     | SRC Search    | Dept Id:       | 738000  | SOM: Rad: Administration   | Std Hours:        | 40.00                       |
| Act Date:     | 11/07/2011    | Job Code:      | 9282    | Asc Professor-CT           | FTE:              | 1.000000                    |
| Supervisor:   |               | Empl Class:    | 1       | Fclty Abv Instr, Assc, Lec | Future Term Date: |                             |
| Comp Freq:    | M Monthly     | Empl Status:   | Active  |                            | Future Term Rsn:  |                             |
| Comp Rate:    | 14,060.370000 | Account        |         | Percent of Distribution    |                   |                             |
| Annual Rate   | : 168,724.440 | Account        |         | rereent of bistribution    |                   |                             |

### Most Recent Action on the employee record:

- Eff Date = the Effective Date of the Action
- Rsn Code = the Reason for the Action
- Act Date = the date the Action was keyed into the system

#### Company

- EUV= Emory University employee
- NIH = the employee is in a non-taxable position (job codes 9905 and 9901 only)

# **Empl Status = Employee Status**

- Active
- On Leave
- Retired
- Terminated

Salary Grade – (099 means the position is not classified within a range).

Std Hours = the standard number of hours worked per week

FTE = full-time equivalency: 40 hours/week = 1.0 FTE; 20 hours/week = .50 FTE; 10 hours/week = .25 FTE

**Comp Freq:** M= Monthly paid employee; H= Hourly paid employee (biweekly)

# Elig Config 1 = Employee's benefit eligibility status

- REG = Regular full-time or part-time employee 20 + hours/week and eligible for benefits
- FT6MO = Full-time temporary employee w/ > 6 month appointment and eligible for benefits
- FTTEMP = Full-time temporary employee w/ < 6 month appointment and not eligible for benefits
- PTTEMP = Part-time temporary employee and not eligible for benefits
- REH RETIRE = rehired retiree
- RTLFT = regular, time-limited full-time and benefit eligible
- RTLPT = regular, time-limited part-time and benefit eligible

# **Earnings Distribution**

An employee's salary can be charged against the department's *default* SmartKey.

#### Or

When an employee's salary is split over multiple departments or charged to a department other than that listed on their Job Data then an *appointment* SmartKey(s) is used.

Click the spyglass for "Select DeptID" to view the SmarKey information on the Job Summary Page

| Select DeptID             | Enter a departn<br>distribution belo | nentorc<br>w. | lick the lookup icon to | select a department to | o view account |
|---------------------------|--------------------------------------|---------------|-------------------------|------------------------|----------------|
| Earnings Distribution     |                                      |               |                         | Find View All First    | I of 1 Last    |
| Dept ID<br>Effective Date | Fiscal Year<br>Eff Seq               | 0             | Smartkey Dept D         | efault Yes: 💿          | No: O          |
| Smartkey                  |                                      |               | Distrb %                | Grant End Date         |                |

# Look Up Select DeptID

| Department:  | begins with 💌             |
|--------------|---------------------------|
| Description: | begins with 💌             |
| Look Up      | Clear Cancel Basic Lookup |
| Search Re    | sults                     |
| View 100     | First 💽 1 of 1 🕟 Last     |
| Department   | Description               |
| 738000       | SOM: Rad: Administration  |

Select the department number and the SmartKey information will populate on the page.

| Select DeptID 738000                        | Enter a department or cl<br>distribution below. | click the lookup icon to select a department to view account |                                     |  |
|---------------------------------------------|-------------------------------------------------|--------------------------------------------------------------|-------------------------------------|--|
| Earnings Distribution                       |                                                 |                                                              | Find View All First 🗹 1 of 1 🖸 Last |  |
| Dept ID 738000<br>Effective Date 09/01/2011 | Fiscal Year 2012<br>Eff Seq 0                   | Smartkey Dept De                                             | efault Yes: O No: 🖲                 |  |
| Smartkey                                    |                                                 | Distrb %                                                     | Grant End Date                      |  |
| 0000035081                                  |                                                 | 100.000                                                      |                                     |  |

If an employee has an additional job, it will be listed at the bottom of the Job Summary Page. Click the spy glass under "Details" to view the information for the additional job.

| Additio               | onal Jobs         |                         |                |           |         |  |
|-----------------------|-------------------|-------------------------|----------------|-----------|---------|--|
| <u>Empl</u><br>Record | <u>Department</u> | Description             | Payroll Status | Pay Group | Details |  |
| 1                     | 500000            | TEC Admin Balance Sheet | Active         | ТСМ       | ସ )     |  |

# Viewing Job Summary

| Daffy Duck                                                                                                    | Empl 9999910<br>ID                                                                                                | Empl Rcd # 1                                                                                                    |                                                                                              |                                 |
|----------------------------------------------------------------------------------------------------|----------------------------------------------------------------------------------------------------|----------------------------------------------------------------------------------------------------|----------------------------------------------------------------------------------------------|---------------------------------|
| Campus Mail Location<br>Eff Date: 09/01/2011<br>Campus Mail Loc: 0280-001-1AA<br>Pri Dept and Pay Check Loc<br>Company: EUV Primary Depa<br>Eff Date: 09/01/2011 Pay Check | Find 1 of 1                                                                                                    | First Start Date: 09/01/201<br>Last Start Date: 09/01/201<br>Service Date: 09/01/201<br>Term Date:<br>Vac Hours Bal:<br>Sick Hours Bal: | 1<br>1<br>1                                                                                  |                                 |
| Job Information                                                                                                    |                                                                                                    |                                                                                                    | <u>Find</u>   Viev                                                                           | v All First 🚺 1 of 1 🖸 Last     |
| Eff Date: 09/01/2011<br>Action: HIR<br>Rsn Code: HRE New Hire<br>Act Date: 11/07/2011<br>Supervisor:                                                                       | Company: EUV<br>Location Code: EGL<br>Dept ID: 500000<br>Job Code: 514103<br>Empl Class: Q<br>Empl Status: Active | EGL<br>TEC Admin Balance Sheet<br>Physician Member<br>Member (Clinic) Fu<br>F                                                           | Salary Grade:<br>Elig Config 1:<br>Std Hours:<br>FTE:<br>uture Term Date:<br>uture Term Rsn: | 099<br>REG<br>40.00<br>1.000000 |

| Comp Freq: M | Monthly |              |                         |
|--------------|---------|--------------|-------------------------|
|              | Monuny  | Account Code | Percent of Distribution |
|              |         |              |                         |
|              |         |              |                         |
|              |         |              |                         |